### 第三方客户端绑定

文档版本01发布日期2025-01-17

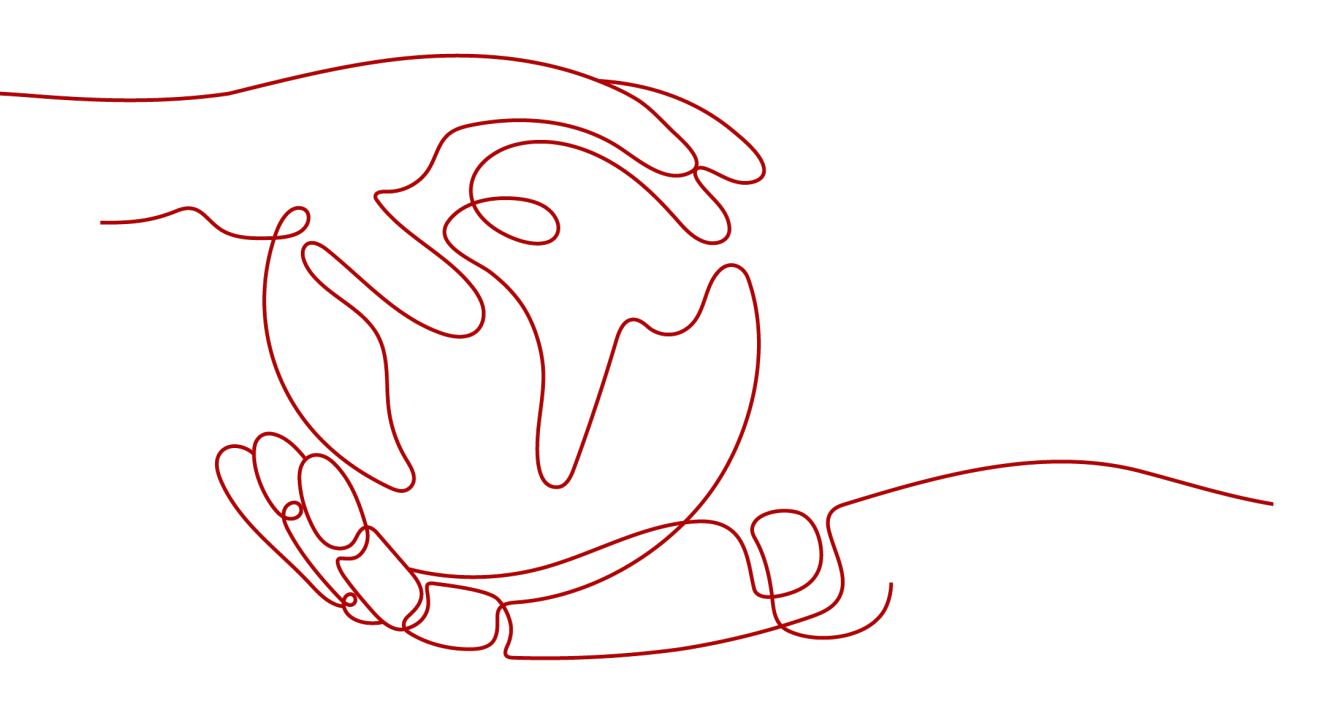

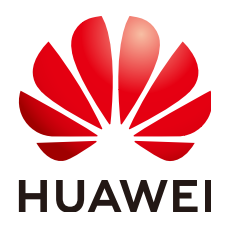

#### 版权所有 © 华为技术有限公司 2025。保留一切权利。

非经本公司书面许可,任何单位和个人不得擅自摘抄、复制本文档内容的部分或全部,并不得以任何形式传播。

#### 商标声明

### 注意

您购买的产品、服务或特性等应受华为公司商业合同和条款的约束,本文档中描述的全部或部分产品、服务或 特性可能不在您的购买或使用范围之内。除非合同另有约定,华为公司对本文档内容不做任何明示或暗示的声 明或保证。

由于产品版本升级或其他原因,本文档内容会不定期进行更新。除非另有约定,本文档仅作为使用指导,本文 档中的所有陈述、信息和建议不构成任何明示或暗示的担保。

### 安全声明

### 漏洞处理流程

华为公司对产品漏洞管理的规定以"漏洞处理流程"为准,该流程的详细内容请参见如下网址: https://www.huawei.com/cn/psirt/vul-response-process 如企业客户须获取漏洞信息,请参见如下网址: https://securitybulletin.huawei.com/enterprise/cn/security-advisory

|   | 录 |
|---|---|
| - |   |

| 1 第三方客户端绑定                             | 1  |
|----------------------------------------|----|
| 2 Outlook 2019 客户端绑定华为云企业邮箱            | 7  |
| 3 Foxmail 7.2 客户端绑定华为云企业邮箱             | 10 |
| 4 Foxmail 7.0 客户端绑定华为云企业邮箱             | 13 |
| 5 网易邮箱大师客户端绑定华为云企业邮箱                   |    |
| 6 Windows 10 自带邮件绑定华为云企业邮箱             | 21 |
| 7 Mac 自带邮件客户端绑定华为云企业邮箱                 | 24 |
| 8 移动端 IOS 自带邮件应用绑定华为云企业邮箱              | 26 |
| 9 移动端 IOS Outlook App 绑定华为云企业邮箱        |    |
| 10 移动端 Android 自带邮件应用绑定华为云企业邮箱         |    |
| 11 Welink(蓝版) App 绑定华为云企业邮箱            | 0  |
| 12 企业微信 App 绑定华为云企业邮箱                  | 0  |
| 13 钉钉 App 绑定华为云企业邮箱                    | 0  |
| 14 window7 系统绑定第三方客户端使用 SSL 加密端口报错解决方案 | 0  |

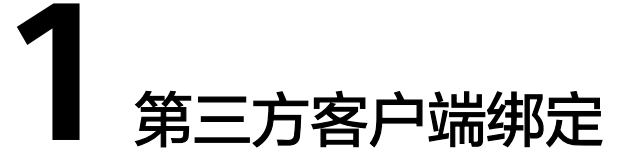

1. 用户如需使用第三方邮件客户端(如Outlook、Foxmail等其他邮件App)绑定华 为云企业邮箱账号,需生成客户端专用密码后绑定。

成员登录邮箱后,在"设置-客户端设置"中生成第三方客户端登录的专用密码, 凭此专用密码和邮箱地址在第三方邮件客户端绑定华为邮箱。

| 个人信息<br>通用设置<br>账号安全 | 客户端密码<br>点击查看第三方客户端绑<br>生成客户端专用密码                                               | 定指导                                                                        |                                                      |           |
|----------------------|---------------------------------------------------------------------------------|----------------------------------------------------------------------------|------------------------------------------------------|-----------|
| 客户端设置                | 名称                                                                              | 创建时间                                                                       | 密码过期时间                                               | 操作        |
| 邮箱搬家                 | Foxmail用                                                                        | 2024-05-06 15:09:24                                                        | 永久有效                                                 | ₫ 删除      |
| 收信规则                 | outlook                                                                         | 2024-05-06 15:09:12                                                        | 永久有效                                                 | □ 删除      |
| 自动回复                 | • 登录第三方客户端前,需                                                                   | 11<br>11<br>11<br>11<br>11<br>11<br>11<br>11<br>11<br>11<br>11<br>11<br>11 |                                                      |           |
| 自动转发                 | <ul> <li>客户端专用密码只在生成</li> <li>如若忘记客户端专用密码,</li> <li>支持IOS、Android等第三</li> </ul> | 时可见,只显示一次,请生成后即刻复制,以(<br>可于此重新生成,支持同时存在5个客户端考<br>)方邮箱客户端绑定使用,若您已注册使用多平     | 更后续第三方客户端登录。<br>;用密码;<br><sup>2</sup> 台服务,则可实现多平台之间的 | )交互 (具体请以 |

2. 点击"生成客户端专用密码"按钮,设置密码名称和密码过期时间(默认永久有效,可自定义过期时间),确认后,系统将随机生成客户端专用密码。

| <b>客户端密码</b><br>点击查看第三方客户端绑员                                                                                                    | 目指导                                                                                |                                           |       |   |
|----------------------------------------------------------------------------------------------------|------------------------------------------------------------------------------------|-------------------------------------------|-------|---|
| 生成客户端专用密码(                                                                                                    | 全部删除                                                                               | 4 - + - + - + - + - + - + - + - + - + -   |       | ~ |
| 名称                                                                                                    | 创建时间                                                                               | 生成密码                                      |       | ~ |
| Foxmail用                                                                                                    | 2024-05-06                                                                         | 请输入密码名称                                   |       |   |
| outlook                                                                                                    | 2024-05-06                                                                         | <ul> <li>密码永久有效</li> <li>密码过期于</li> </ul> |       |   |
| <ul> <li>登录第三方客户端前,需在</li> <li>客户端专用密码只在生成时</li> <li>如若忘记客户端专用密码,</li> <li>支持IOS、Android等第三7</li> <li>产品介绍页/产品使用界面为准</li> </ul> | 此生成专有登录密码,用于3<br>可见,只显示一次,请生成5<br>可于此重新生成,支持同时7<br>う邮箱客户端绑定使用,若您<br>),服务声明将自动适用于您3 | 请选择过期知道问                                  |       |   |
| 为实现与第三方客户端通讯<br>生成客户端专有密码后,可                                                                                                    | 录、日历同步,可安装通讯。<br>至邮箱客户端配置相关信息,                                                     |                                           | 御入の間に | ) |
| 协议 服务器地址                                                                                                    |                                                                                    | 端口号 (SSL加密)                               |       |   |

客户端专用密码仅在生成时展示一次,建议复制并保存到本地后再关闭。随后即 可使用该密码登录任意第三方邮件客户端,无需重复生成。

| 客户端专有密码                                            | ×  |
|----------------------------------------------------|----|
| 专有密码                                               | Ō  |
| *本密码仅显示一次,请复制后再关闭窗口。如若忘记专有密码,可重新生<br>密码,生成后以新密码为准。 | 主成 |

| 关 | 闭 |  |
|---|---|--|
|   |   |  |

3. 生成客户端专用密码后,请至第三方邮箱绑定华为邮箱,下方以outlook app为例, 绑定华为云企业邮箱账号:

**步骤一:**进入outlook app设置菜单-添加邮件账户-添加电子邮件账户,输入邮箱地址 (可登录<mark>用户端</mark>查看右上角账户信息,则为您的邮件地址 )

|      | 请输入工作或个人电子邮件                     |       |
|------|----------------------------------|-------|
|      | 电子邮件地址                           |       |
|      | 添加帐户                             |       |
|      | 创建新帐户                            |       |
|      | ₽₽ 在你的计算机上使用 QR 码登录              |       |
|      |                                  |       |
| @out | look.com @hotmail.com @gmail.con | n @16 |

用户端登录后,右上角或设置-个人信息中都可查看您的邮箱地址

|           | KooMail | Q.搜索  |                     |  |
|-----------|---------|-------|---------------------|--|
| $\square$ | A 个人信息  | 个人信息  |                     |  |
|           |         | 邮箱地址: | yifan@mykoomail.top |  |

步骤二: 请选择IMAP (可同步全部邮件数据)

| <             | 添加邮件帐户      |          |
|---------------|-------------|----------|
| 选择你的电子邮件提供程序: |             |          |
|               | MICROSOFT   |          |
| 0             | ō -         | 86       |
| Office 365    | Outlook.com | Exchange |
|               | 其他          |          |
| y!            | $\bigcirc$  |          |
| Yahoo! 邮件     | iCloud      | Google   |
| 163           | 126         |          |
| 163.com       | 126.com     |          |
|               | 高级          |          |
|               |             |          |
| IMAP          |             |          |

**步骤三:**请填写配置信息:输入邮箱地址,

对于国内用户: IMAP主机名(imap.sparkspace.huaweicloud.com);

对于海外用户: IMAP主机名 (imap-global.sparkspace.huaweicloud.com)。

IMAP端口(993),端口安全性(SSL),如下图所示。用户名输入邮箱地址即可,IMAP密码为之前生成的客户端专用密码。

| МАР                             |       |
|---------------------------------|-------|
| 电子邮件地址                          |       |
| yifan@mykoomail.top             |       |
| <b>显示名称</b> 例如 John Appleseed   |       |
| <b>描述</b> 例如 工作                 |       |
| IMAP 接收邮件服务器                    |       |
| IMAP 主机名                        |       |
| imap.sparkspace.huaweicloud.com |       |
| IMAP 端口<br>993                  |       |
| 端口安全性                           | SSL > |
| IMAP 用户名<br>yifan@mykoomail.top |       |
| IMAP 密码                         |       |

### SMTP配置信息如下:

对于国内用户,主机名(smtp.sparkspace.huaweicloud.com);

对于海外用户, 主机名 ( smtp-global.sparkspace.huaweicloud.com )。

SMTP端口信息(465),端口安全性(SSL)。如下图所示。用户名输入邮箱地址即可,SMTP密码为之前生成的客户端专用密码,同IMAP密码。

| SMTP | 出站邮 | 件服务 | 器 |
|------|-----|-----|---|
|      |     |     |   |

SMTP 主机名

smtp.sparkspace.huaweicloud.com

| SMTP 端口             |       |
|---------------------|-------|
| 465                 |       |
| 端口安全性               | SSL > |
| SMTP 用户名            |       |
| yifan@mykoomail.top |       |
| SMTP 密码             |       |
| 使用高级设置              |       |
| 普寻                  |       |

#### 步骤四:确认填写无误后,则可登录使用。

绑定第三方邮箱app/客户端的配置信息,如下所示。建议使用IMAP方式配置(可同步 全部邮件数据); POP3仅支持同步收件箱数据:

| 接收/<br>发送 | 协议       | 服务器地址(国内)                           | 服务器地址(海外)                                      | 端口号<br>(SSL加<br>密) |
|-----------|----------|-------------------------------------|------------------------------------------------|--------------------|
| 接收<br>邮件  | ΙΜΑΡ     | imap.sparkspace.hua<br>weicloud.com | imap-<br>global.sparkspace.huaweic<br>loud.com | 993                |
|           | POP3     | pop3.sparkspace.hua<br>weicloud.com | pop3-<br>global.sparkspace.huaweic<br>loud.com | 995                |
| 发送<br>邮件  | SMT<br>P | smtp.sparkspace.hua<br>weicloud.com | smtp-<br>global.sparkspace.huaweic<br>loud.com | 465                |

4. 如若忘记密码或想客户端专用密码可进行删除操作。若删除后,则该专用密码将无 法登录任意第三方邮件客户端。

| 个人信息  | 安古禔宓和        |                     |        |
|-------|--------------|---------------------|--------|
| 通用设置  | 点击查看第三方客户端绑定 | 指导                  |        |
| 账号安全  | 生成客户端专用密码    | 全部删除                |        |
| 客户端设置 | 名称           | 创建时间                | 密码过期时间 |
| 邮箱搬家  | Foxmail用     | 2024-05-06 15:09:24 | 永久有效   |
| 收信规则  | outlook      | 2024-05-06 15:09:12 | 永久有效   |

# **2** Outlook 2019 客户端绑定华为云企业邮箱

### <u>∕</u>∧ 注意

因为安全升级,不再支持 outlook 2013及以下版本。

#### 客户端绑定引导视频:

1. 绑定账号前,请确保已在邮箱**个人设置-账号安全**,生成客户端密码(可参考**第三方** 客户端绑定专有密码生成 )。

打开outlook客户端, 点击"文件"菜单,账户信息下,点击添加账户,输入邮箱地 址,高级选项下方展开,勾选"让我手动设置我的账户"

| $\left\langle \leftarrow \right\rangle$ |        |  |
|-----------------------------------------|--------|--|
| 信息                                      | 帐户信息   |  |
| 打开和导出                                   |        |  |
| 另存为                                     |        |  |
| 保存附件                                    | + 添加帐户 |  |

### 欢迎使用 Outlook

输入电子邮件地址以添加帐户。

| 输入邮 | 第箱地址         |  |
|-----|--------------|--|
|     | 高级选项 🔺       |  |
|     | ✔ 让我手动设置我的帐户 |  |
|     |              |  |
|     | 连接           |  |

2. 建议选择IMAP (可同步全部邮件数据),如选择POP3类型,只能同步收件箱数据。 接收邮件服务器: imap.sparkspace.huaweicloud.com 端口: 993 (加密方法: SSL/ TLS ) 待发邮件服务器: smtp.sparkspace.huaweicloud.com 端口: 465 (加密方法: SSL/TLS)

| 选择                   | 科学学                       | 型                                 |    |     |     |
|----------------------|---------------------------|-----------------------------------|----|-----|-----|
| Office 365           | Outlook.com               | Google                            |    |     |     |
| Exchange             | POP                       | ІМАР                              |    |     |     |
| 接收邮件<br>服务器<br>加密方法  | imap.sparkspa             | ace.huaweicloud.co                | 端口 | 993 |     |
| □ 要求(<br>待发邮件<br>服务器 | 更用安全密码验证<br>smtp.sparkspa | E(SPA)进行登录<br>ace.huaweicloud.con | ١  | 端口  | 465 |
| 加密方法                 | SSL/TLS<br>使用安全密码验证       | ▼<br>E(SPA)进行登录                   |    |     |     |

若选择POP类型,则接收邮件服务器需修改为如下:

接收邮件服务器: pop3.sparkspace.huaweicloud.com 端口: 995 (加密方法: SSL/ TLS )

3. 设置完成后,需输入邮箱密码(客户端专有密码),即可完成配置绑定。

| 输入        | 的密码 |
|-----------|-----|
| 输入客户端专有密码 |     |
| 连接        |     |
| 法加        |     |
| 帐户设置完毕    | ⊴   |
| 确定        |     |

## **3** Foxmail 7.2 客户端绑定华为云企业邮箱

### ▲ 注意

因为安全升级,不再支持 Foxmail 7.2.17 以下版本。

#### 客户端绑定引导视频:

 绑定账号前,请确保已在邮箱个人设置-账号安全,生成客户端密码(可参考第三 方客户端绑定专有密码生成)。随后进入Foxmail客户端,在Foxmail窗口右上角 单击菜单入口,点击账号管理

|              | *         | ∷≣ |
|--------------|-----------|----|
|              | 写邮件       | >  |
|              | 收取        | >  |
| $\checkmark$ | 常用文件夹     |    |
|              | 往来邮件边栏    |    |
|              | 界面布局      | >  |
|              | 邮件文字大小    | >  |
|              | 导入        | >  |
| _            | 工具        | >  |
|              | 帐号管理      |    |
|              | 设置        | -  |
|              | 帮助        | >  |
|              | 检查新版本     |    |
|              | 关于Foxmail |    |
| DØ           | 注册腾讯企业邮   |    |
|              | 退出        |    |
|              |           |    |

 点击左下角的新建按钮,弹窗出"新建账号",点击手动设置,在弹出页面中填 写您的邮箱地址和密码,进入配置页面。

| 系统设置 | 新建帐号             |                |    | ×   | ×     |
|------|------------------|----------------|----|-----|-------|
| 常用   |                  |                |    | ?帮助 | 高級    |
|      |                  | <b>请输入帐号密码</b> |    |     |       |
|      | E-mail地址:<br>密码: |                |    |     |       |
|      |                  |                |    |     |       |
|      |                  |                |    |     |       |
|      | 手动设置             |                | 创建 | 取消  |       |
|      |                  |                |    |     | ,     |
| 新建   | 导入 删除            |                |    |     |       |
|      |                  |                | 确定 | 取消  | 应用(A) |

3. 接收服务器类型建议选择IMAP (可同步全部邮件数据),如选择POP3类型,只能 同步收件箱数据。

邮件账号为邮箱地址,密码为客户端专有密码。

### (1)对于国内用户:

邮件账号为邮箱地址,密码为客户端专有密码。

IMAP 服务器: imap.sparkspace.huaweicloud.com 端口: 993 (需勾选SSL) SMTP服务器: smtp.sparkspace.huaweicloud.com 端口: 465 (需勾选SSL)

| 新建帐号     |                                                                        |                        | ×   |
|----------|------------------------------------------------------------------------|------------------------|-----|
|          |                                                                        |                        | ②帮助 |
| 接收服务器类型: | ІМАР                                                                   |                        | ~   |
| 邮件帐号:    |                                                                        |                        |     |
| 密码:      | 1                                                                      |                        |     |
| IMAP服务器: | imap.sparkspace.hua                                                    | ☑ SSL 端口:              | 993 |
| SMTP服务器: | smtp.sparkspace.hu                                                     | ☑ SSL 端口:              | 465 |
| 通讯录和日历:  | <ul> <li>如服务器支持,用ST</li> <li>代理设置</li> <li>通过Exchange Activ</li> </ul> | ARTTLS加密传输<br>veSnyc同步 |     |
|          | 返回                                                                     | 创建                     | 取消  |
|          |                                                                        | 540 <del></del> .      |     |

如若选择POP3接收服务器类型,参数如下:

POP服务器: pop3.sparkspace.huaweicloud.com 端口: 995( 需勾选SSL ) (2) 对于海外用户:

邮件账号为邮箱地址,密码为客户端专有密码。

IMAP 服务器: imap-global.sparkspace.huaweicloud.com 端口: 993 (需勾选 SSL )

SMTP服务器: smtp-global.sparkspace.huaweicloud.com 端口: 465 (需勾选 SSL )

如若选择POP3接收服务器类型,参数如下:

POP服务器: pop3-global.sparkspace.huaweicloud.com 端口: 995( 需勾选 SSL )

4. 完成配置后,即可使用该客户端收发邮件。

### 4 Foxmail 7.0 客户端绑定华为云企业邮箱

### ⚠ 注意

因为安全升级,不再支持 Foxmail 7.2.17 以下版本 。

 绑定账号前,请确保已在邮箱个人设置-账号安全,生成客户端密码(可参考第三 方客户端绑定专有密码生成)。进入Foxmail客户端,点击菜单栏"工具-系统设置",选择网络,如代理默认选项为"不使用代理",可跳转至步骤2配置。反之,需要修改代理为"不使用代理服务器"选项,保存修改后,重启Foxmail,而后进行配置。

| 之件 | =(F)         | 查看(V)             | 邮件(M)             | 工具(T)   |      |                    |                  |       |   |
|----|--------------|-------------------|-------------------|---------|------|--------------------|------------------|-------|---|
|    | <b>a</b> t   | 也址簿(A)            | Ctrl+             | Shift+B |      |                    |                  |       |   |
| ~  | P            | 付件管理(H)           |                   | Ctrl+K  |      |                    |                  |       |   |
| ₿₽ | Ű            | 222日本1023日        | 里(R)              | F12     |      |                    |                  |       |   |
|    | 123 <b>†</b> | ₭ <b>号管理(</b> C). |                   |         |      |                    |                  |       |   |
|    | ΥĽ           | 」<br>遠器管理(I       | F)                |         |      |                    |                  |       |   |
|    | ij           | 問整帐号树节            | ち点位置(A)           |         |      |                    |                  |       |   |
|    | Ĩ            | <b>直找重复邮</b> 件    | ‡(D)              |         |      |                    |                  |       |   |
|    | 括            | 这过滤器规则            | 则过滤选定曲            | 阝件(S)   |      |                    |                  |       |   |
|    | 197          | 影]管理(I)           |                   |         |      |                    |                  |       |   |
|    | No           | 系统设置(P).          |                   |         |      |                    |                  |       |   |
|    | ž            | 选择语言(La           | nguage)           | •       |      |                    |                  |       |   |
| 34 | 充设置          | Ĩ                 |                   |         |      |                    |                  |       | × |
|    |              | -<br>F) f         | 110-1             |         |      |                    |                  | 5     |   |
|    |              |                   | A                 |         |      | X                  | Ctri<br>th tabia | THE R |   |
|    | 市方           | <b>26</b>         | 보려                | 与四1+    | Mist | DZ AY AX           | 记天江王规王           | 同災    |   |
|    | 代理           | I                 |                   |         |      |                    |                  |       |   |
|    | 0            | )不使用代理            | 里服务器(D)           |         |      |                    |                  |       |   |
|    | 0            | )使用IE浏览           | 包器的代理设            | 置(1)    |      | 设置(                | S)               |       |   |
|    | C            | 自定义代理             | 里设置(C)            |         |      |                    |                  |       |   |
|    |              | 邮件代               | 理服务器(E)           |         |      |                    |                  |       |   |
|    |              | i                 | 类型( <u>T</u> ): H | TTP     |      |                    |                  |       |   |
|    |              | 服                 | 务器( <u>S</u> ):   |         | 端口   | ( <b>P</b> ): 1080 |                  |       |   |
|    |              | 用戶                | ≐ID( <u>U</u> ):  |         | 密码(  | <u>w</u> :         |                  |       |   |
|    |              |                   |                   |         |      |                    |                  |       |   |

2. 在Foxmail窗口右上角单击菜单入口,点击账号管理

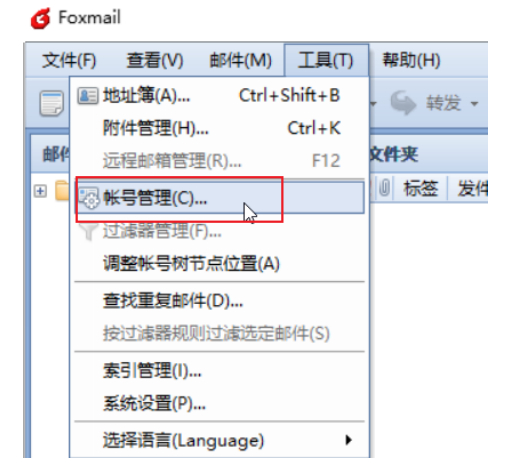

 点击左下角的新建按钮,弹窗出"新建账号向导",在弹出页面中填写您的邮箱 地址,进入配置页面

| 帐号管理                      |                              |              |          |          |         | )            |
|---------------------------|------------------------------|--------------|----------|----------|---------|--------------|
| 帐号                        | 常规 字                         | 体信纸          | 服务器      | 保留备份     | 高级 其他PC | DP3          |
| 新建帐号向导                    |                              |              |          |          | >       | <            |
| 輸入Email地址: ——             |                              |              |          |          |         | <br> <br> 件] |
| <u>E</u> mail地址           | ь                            |              |          |          |         |              |
|                           | 请输入您已有                       | 有的电子邮箱均      | 地。       |          |         |              |
| 如果您还没有                    | 邮箱,推荐 <u>注册</u>              | 一个QQ邮箱       |          |          |         |              |
| 如果您用过00<br>可以 <u>直接导入</u> | utlook/Outloo<br><u>已有帐号</u> | k Express/Fo | xmail旧版⊅ | 本等软件,    |         |              |
| 帮助(H)                     |                              | < 上一步        | (B) 下-   | -步 (X) > | 取消(C)   |              |
|                           |                              |              |          | 确定       | 取消      | 帮助(H)        |

4. 邮箱类型建议选择IMAP (可同步全部邮件数据),如选择POP3类型,只能同步收件箱数据。密码为客户端专有密码,点击下一步。

| 新建帐号向导            |                  | ×     |
|-------------------|------------------|-------|
| 帐号                |                  |       |
| 未能自动识别您的邮箱类型      | ( ,需要您自行         | 设置。   |
| 邮箱类型( <u>M</u> ): | IMAP ~           |       |
| 密码(P):            | ****             |       |
|                   | ☑记住密码(R)         |       |
| 帐号描述( <u>A</u> ): | chenyifan        |       |
|                   |                  |       |
| 帮助(H)             | < 上一步 (B) 下一步(X) | 取消(C) |

5. 接收服务器类型建议选择IMAP (可同步全部邮件数据),如选择POP3类型,只能 同步收件箱数据。

接收邮件服务器: imap.sparkspace.huaweicloud.com 端口: 993( 需勾选"使用 SSL来连接服务器")

发送邮件服务器: smtp.sparkspace.huaweicloud.com 端口: 465(需勾选"使用SSL来连接服务器")

| 200 | 722.41  |     |         |
|-----|---------|-----|---------|
| Ŧ   | 5=210   |     |         |
| 211 | ALC: TH | ~ _ | - J - J |

| 新建帐号向导                                  | ×                                              |
|-----------------------------------------|------------------------------------------------|
| 服务器配置                                   |                                                |
| 邮件帐号(A):                                |                                                |
| 接收服务器类型:                                | IMAP ~                                         |
| 接收邮件服务器(R:                              | imap.sparkspace.huaweicloud.com                |
| 端口( <u>P</u> ):                         | 993 @ 使用SSL来连接服务器(U)                           |
| 发送邮件服务器(S):                             | smtp.sparkspace.huaweicloud.com                |
| 端口( <u>O</u> ):                         | 465 ☑ 使用SSL来连接服务器(E)                           |
|                                         | □如果服务器支持,就使用STARTTLS加密传输(T)<br>□发送服务器需要身份验证(A) |
| 帮助(H)                                   | < 上一步 (B) 下一步(X) 取消(C)                         |
| 如若选择POP3接收服                             | 务器类型,参数如下:                                     |
| POP服务器: pop3.sp<br>来连接服务器")             | arkspace.huaweicloud.com 端口:995(需勾选"使用SSL      |
| 完成配置后,可点击》                              | 则试验证,测试成功后,即表示绑定成功。                            |
| 新建帐号向导                                  | ×                                              |
| 完成<br>恭喜你,帐号建立完成                        | 。週试(T)                                         |
| <del>帐号</del> :                         | 修改服务器                                          |
| 接收邮件服务器<br>服务器:imap.sparkspa<br>类型:IMAP | ace.huaweicloud.com                            |

6.

| 接收邮件服务器<br>服务器·iman sparks                     | nace huawaicloud com | 17 ROUGE JU HH |
|------------------------------------------------|----------------------|----------------|
| 美型:IMAP                                        | pace.nuaweiciouu.com |                |
| 端口:993                                         |                      |                |
| +0.001                                         |                      |                |
| 安王:55L                                         |                      |                |
| 安王:SSL<br>发送邮件服务器                              |                      |                |
| 安王:SSL<br>发送邮件服务器<br>服务器:smtp.sparks           | pace.huaweicloud.com |                |
| 安王:SSL<br>发送邮件服务器<br>服务器:smtp.sparks<br>講口:465 | pace.huaweicloud.com | 再建一个帐号         |
| 安王:SSL<br>发送邮件服务器<br>服务器:smtp.sparks<br>端口:465 | pace.huaweicloud.com | 再建一个帐号         |

| 试帐号设置        | ×              |
|--------------|----------------|
| 建石制试:测试成功    | 停止(S)<br>关闭(C) |
| 帐号设置的测试结果:   |                |
| ✓ 查找发送邮件服务器  |                |
| ✓ 连接到发送邮件服务器 |                |
| ✔ 发送测试邮件     |                |
| ✓ 查找接收邮件服务器  |                |
| ✓ 连接到接收邮件服务器 |                |
| ✔ 收取邮件信息     |                |
| ✔ 测试成功       |                |

## 5 网易邮箱大师客户端绑定华为云企业邮箱

 绑定账号前,请确保已在邮箱个人设置-账号安全,生成客户端密码(可参考第三 方客户端绑定专有密码生成)。随后打开网易邮箱大师客户端,进入邮箱设置, 点击添加邮箱,即可看到登录弹窗,输入邮箱地址后,会出现"服务器配置", 点击服务器配置。

| < EQ        | a ×       |
|-------------|-----------|
| 输入邮箱地址      | 服务器配置     |
| 密码<br>忘记密码? | 注册邮箱~     |
| 登录          |           |
|             | <b>长号</b> |
| 📮 🧠         |           |

2. 进入服务器设置页面,填写相关配置信息。协议建议选择IMAP (可同步全部邮件数据),如选择POP3类型,只能同步收件箱数据。

如选择IMAP协议,配置信息如下:

收信服务器: imap.sparkspace.huaweicloud.com 端口: 993 (加密: 需选择SSL/ TLS )

发送服务器: smtp.sparkspace.huaweicloud.com 端口: 465(加密: 需选择SSL/ TLS)

收信服务器和发件服务器下方的账号都填写邮箱地址,密码都为客户端专有密码。配 置完成后,即可使用。

| 协议    | IMAP        | *           |            |   |
|-------|-------------|-------------|------------|---|
| 又信服务器 | imap.sparks | space.huawe | icloud.com |   |
| 端口    | 993         | 加密          | SSL/TLS    | ~ |
| 帐号    | 请输入邮箱       | 地址          |            |   |
| 密码    | 请输入客户       | 端专有密码       |            |   |
| 定信服务器 | smtp.sparks | space.huawe | icloud.com |   |
| 端口    | 465         | 加密          | SSL/TLS    | ~ |
| 帐号    | 请输入邮箱       | <b>音地址</b>  |            |   |
| 密码    | 请输入客户       | 中端专有密码      |            |   |

如若选择POP3接收服务器类型,需修改协议与收件服务器外,其他同IMAP协议配置:

POP服务器: pop3.sparkspace.huaweicloud.com 端口: 995(加密: 需选择SSL/TLS)

服务器备份,建议服务器邮件不自动删除,否则服务器上的邮件可能会定期自动删除。

| 协议            | POP3       | ~           |             |      |
|---------------|------------|-------------|-------------|------|
| <b>收信服务器</b>  | pop3.spark | space.huawe | eicloud.com |      |
| 端口            | 995        | 加密          | SSL/TLS     | ~    |
| 帐号            |            |             |             |      |
| 密码            |            |             |             |      |
| <b>援务器备</b> 份 | 邮箱大师收取     | 双邮件后,服务     | 器邮件 不自动器    | 删除 ╰ |
| 发信服务器         | smtp.spark | space.huawe | icloud.com  |      |
| 端口            | 465        | 加密          | SSL/TLS     | ~    |
| 帐号            |            |             |             |      |
| 密码            |            |             |             |      |
|               |            |             |             |      |

3. 完成配置后,即可使用该客户端收发邮件。

# 6 Windows 10 自带邮件绑定华为云企业邮箱

1. 绑定账号前,请确保已在邮箱**个人设置-账号安全**,生成客户端密码(可参考**第三方** 客户端绑定专有密码生成 )。

打开Windows10 自带邮件客户端

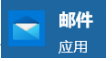

点击左下角设置,右侧弹出设置弹窗,点击管理账户,进入"添加用户"界面,点击 高级设置

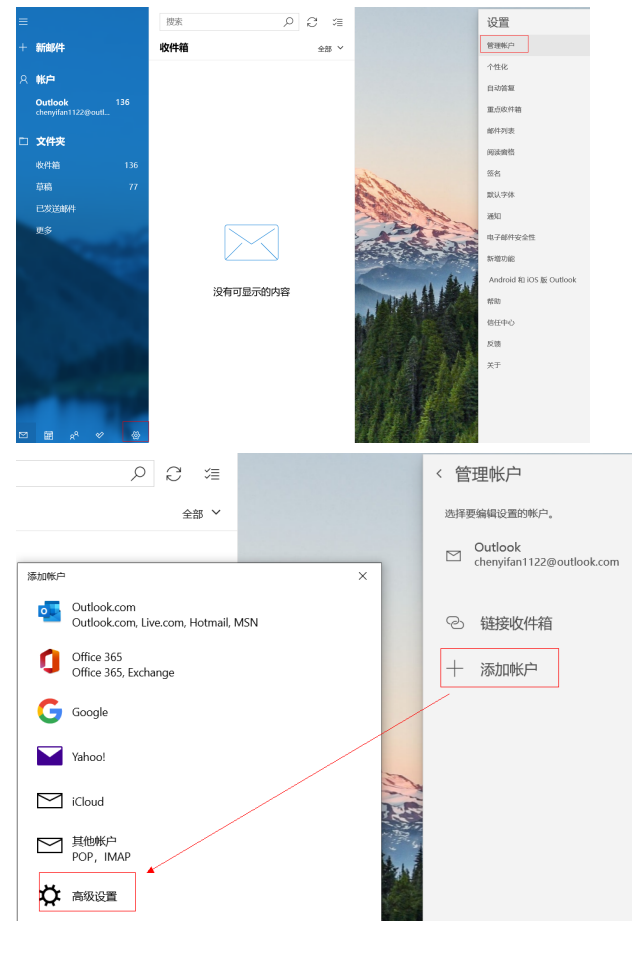

2. 高级设置,选择Internet电子邮件,

添加帐户

高级设置 选择要设置的帐户的类型。如果你不确定,请与你的服务提供商进 行确认。

**Exchange ActiveSync** 包括Exchange和其他使用Exchange ActiveSync的账户。

Internet 电子邮件 使你可以在 Web 浏览器中查看电子邮件的 POP 账户或 IMAP 账户。

3. 进入配置页面,填写邮箱地址和客户端专有密码,需要用于传入电子邮件的SSL为必选项;已停止支持非安全端口邮箱协议通信。

 $\times$ 

账户类型建议选择IMAP 4(可同步全部邮件数据),如选择POP3类型,只能同步收件箱 数据。

如选择IMAP4,填写下方配置信息:

传入电子邮件服务器: imap.sparkspace.huaweicloud.com

传出(SMTP)电子邮件服务器: smtp.sparkspace.huaweicloud.com

添加帐户

Internet 电子邮件帐户

电子邮件地址 输入邮箱地址 用户名 输入邮箱地址 示例: kevinc、kevinc@contoso.com、domain\kevinc 密码 输入客户端专有密码 帐户名 输入邮箱地址 使用此名称发送你的邮件 输入邮箱地址 传入电子邮件服务器 imap.sparkspace.huaweicloud.com 帐户类型 IMAP4  $\sim$ 传出(SMTP)电子邮件服务器 smtp.sparkspace.huaweicloud.com  $\times$ ✓ 传出服务器要求进行身份验证 ✓ 发送电子邮件时使用同一用户名和密码 ✓ 需要用于传入电子邮件的 SSL

✓ 需要用于传出电子邮件的 SSL

如若账户类型选择POP3,则需修改传入电子邮件服务器为: pop3.sparkspace.huaweicloud.com

4. 完成配置后,即可使用该客户端收发邮件。

### 7 Mac 自带邮件客户端绑定华为云企业邮箱

 绑定账号前,请确保已在邮箱个人设置-账号安全,生成客户端密码(可参考第三 方客户端绑定专有密码生成)。

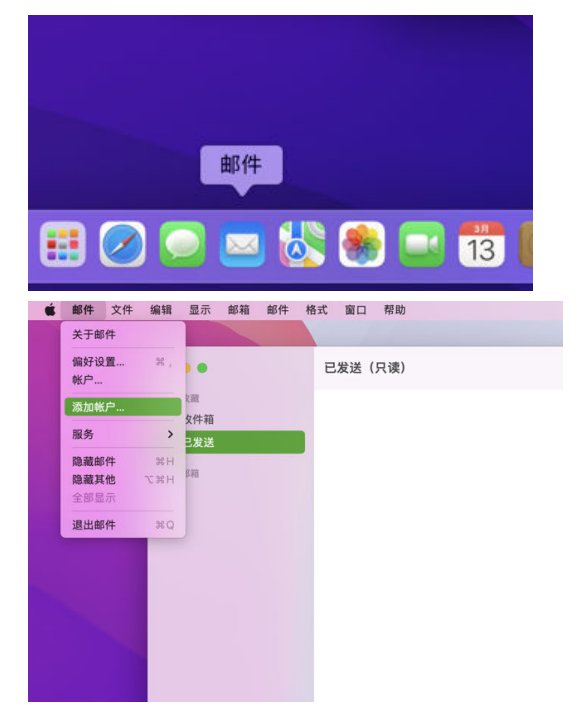

打开Mac自带邮件客户端,点击"添加账户"

2. 选择其他"邮件"账户,填写名称、邮箱地址和客户端专有密码。

| <ul> <li>Microsoft Exchange</li> </ul> | @ 添加邮件帐户                 |
|----------------------------------------|--------------------------|
| ○ Google <sup>.</sup>                  | 若要开始,请填写以下信息:            |
| o yahoo!                               | 名称:                      |
| Aol.                                   |                          |
| 163 网易免费邮 mail:163.com                 | 电子邮件地址:                  |
| 126 网易免费邮<br>www.126.com               | 密码: 输入客户端专有密码            |
| ○ MOIL QQ邮箱<br>mail.qq.com             | 无法验证帐户名或密码。              |
| ● 其他"邮件"帐户                             | 取消         返回         登录 |

3. 继续配置,选择 IMAP账户类型 (可同步全部邮件数据),如选择POP类型,只能同步收件箱数据 )

收件服务器: imap.sparkspace.huaweicloud.com

发件服务器: smtp.sparkspace.huaweicloud.com

| 电子邮件地址: | 输入邮箱地址                          |
|---------|---------------------------------|
| 用户名:    | 输入邮箱地址                          |
| 密码:     | 输入客户端专有密码                       |
| 帐户类型:   | IMAP                            |
| 收件服务器:  | imap.sparkspace.huaweicloud.com |
| 发件服务器:  | smtp.sparkspace.huaweicloud.com |
|         | 无法验证帐户名或密码。                     |
| 取消      | 返回                              |

\*若选择POP账户类型,收件服务器需修改为:pop3.sparkspace.huaweicloud.com 4. 完成配置后,即可使用该客户端收发邮件。

# 8 移动端 IOS 自带邮件应用绑定华为云企业邮

 绑定账号前,请确保已在邮箱个人设置-账号安全,生成客户端密码(可参考第三 方客户端绑定专有密码生成)。下方以手机端iOS16系统为例,提供绑定华为云企 业邮箱参考。

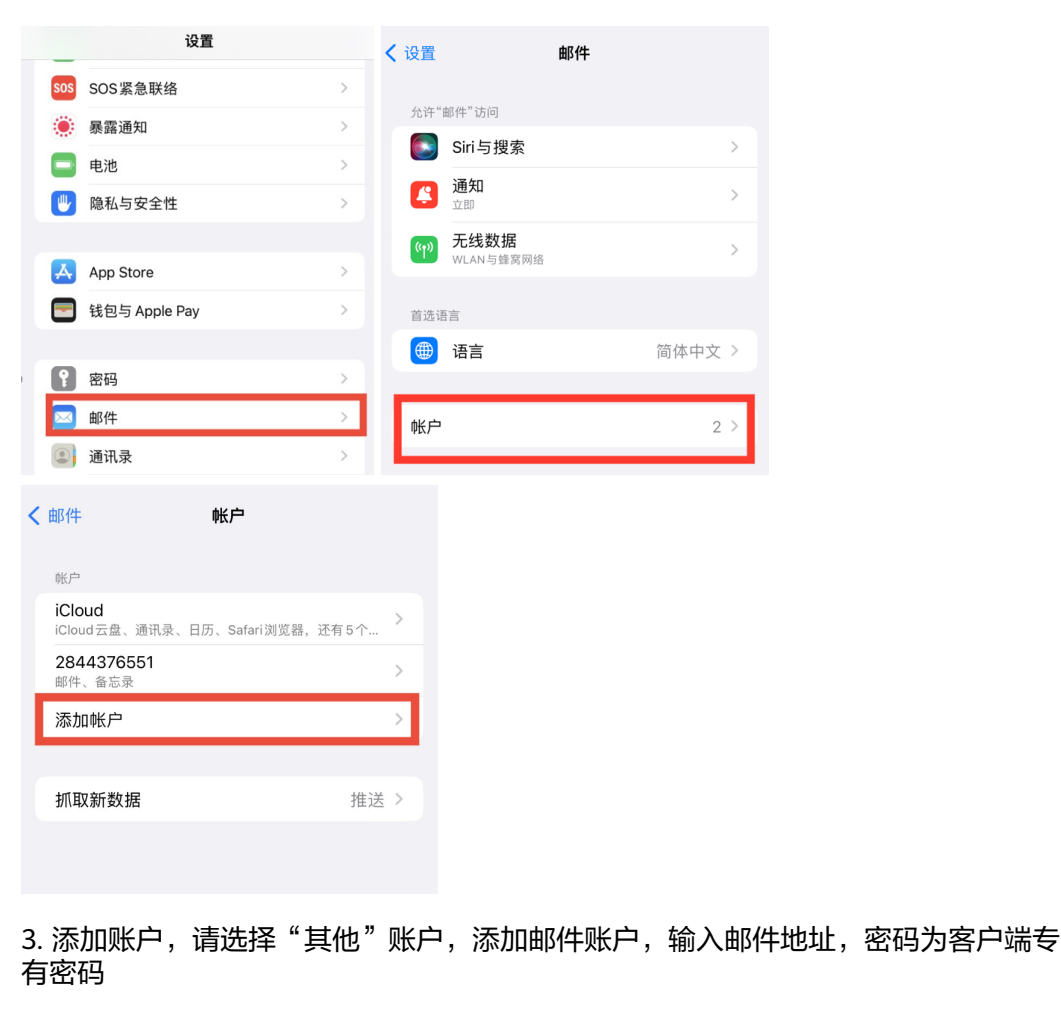

2. 进入"设置-邮件-账户-添加账户"

箱

| < 帐户 | 添加帐户                      |   |                                           |   |
|------|---------------------------|---|-------------------------------------------|---|
|      | lCloud                    |   |                                           |   |
|      | Microsoft Exchange        |   | 、 法加帐户 法加帐户                               |   |
|      | 163 网易免费邮<br>mail.163.com |   | , <i>חארוענארא</i> ר, <i>הארוענארא</i> ר, |   |
|      | 126 网易免费邮<br>www.126.com  |   | <sup>邮件</sup><br>添加邮件帐户                   | > |
|      | M©il adarste              |   | 通讯录                                       | _ |
|      | Google                    |   | 添加LDAP帐户                                  | > |
|      | yahoo!                    |   | 添加CardDAV帐户                               | > |
|      | Aol.                      |   | 日历                                        |   |
|      |                           |   | 添加 CalDAV 帐户                              | > |
| 1    | Outlook.com               |   | 添加已订阅的日历                                  | > |
|      | 其他                        |   |                                           |   |
| 取消   | 新帐户                       |   | 下一步                                       |   |
|      |                           |   |                                           |   |
| 全名   | Changellan                |   |                                           |   |
| 电子邮件 | <b>\$</b> 输入邮件地址          | - |                                           |   |
| 密码   | 输入客户端专有密码                 |   |                                           |   |
| 描述   | High correct              |   |                                           |   |
|      |                           |   |                                           |   |

4. 进入新账户配置页面,协议建议选择IMAP (可同步全部邮件数据),如选择POP类型,只能同步收件箱数据。电子邮件与用户名请输入邮箱地址,密码请输入客户端专 有密码。

如选择IMAP协议,收件服务器主机名为imap.sparkspace.huaweicloud.com

发件服务器主机为 smtp.sparkspace.huaweicloud.com

| ※ 正在验证 |                                 |  |  |
|--------|---------------------------------|--|--|
| IN     | ИАР РОР                         |  |  |
|        |                                 |  |  |
| 全名     |                                 |  |  |
| 电子邮件   | 输入邮箱地址                          |  |  |
| 描述     |                                 |  |  |
| 收件服务器  |                                 |  |  |
| 主机名    | imap.sparkspace.huaweicloud.com |  |  |
| 用户名    | 输入邮箱地址                          |  |  |
| 密码     | 输入客户端专有密码                       |  |  |
| 发件服务器  |                                 |  |  |
| 主机名    | smtp.sparkspace.huaweicloud.com |  |  |
| 用户名    | 输入邮箱地址                          |  |  |
| 密码     | 输入客户端专有密码                       |  |  |

如若选择POP类型,收件服务器主机名为 pop3.sparkspace.huaweicloud.com 5. 完成配置后,即可使用该客户端收发邮件。

## 9 移动端 IOS Outlook App 绑定华为云企业邮

 绑定账号前,请确保已在邮箱个人设置-账号安全,生成客户端密码(可参考第三 方客户端绑定专有密码生成)。下方为iOS16系统,Outlook App绑定华为云企业 邮箱配置参考。

进入Outlook App设置菜单-添加邮件账户-添加电子邮件账户,输入邮箱地址(可登录 用户端查看右上角账户信息,则为您的邮件地址 )

| $\times$ | 添加帐户                                  |
|----------|---------------------------------------|
|          | 请输入工作或个人电子邮件                          |
|          | 电子邮件地址                                |
|          | 添加帐户                                  |
|          | 创建新帐户                                 |
|          | □                                     |
|          |                                       |
| @ou      | utlook.com @hotmail.com @gmail.com @1 |

2. 请选择IMAP (可同步全部邮件数据)

箱

| < |               | 添加邮件帐户      |          |  |  |  |  |
|---|---------------|-------------|----------|--|--|--|--|
|   | 选择你的电子邮件提供程序: |             |          |  |  |  |  |
|   | MICROSOFT     |             |          |  |  |  |  |
|   | () o o        |             |          |  |  |  |  |
|   | Office 365    | Outlook.com | Exchange |  |  |  |  |
|   |               | 其他          |          |  |  |  |  |
|   | <b>y</b> !    | $\bigcirc$  |          |  |  |  |  |
|   | Yahoo! 邮件     | iCloud      | Google   |  |  |  |  |
|   | 163           | 126         |          |  |  |  |  |
|   | 163.com       | 126.com     |          |  |  |  |  |
|   |               | 高级          |          |  |  |  |  |
|   |               |             |          |  |  |  |  |
|   | IMAP          |             |          |  |  |  |  |

3. 请填写配置信息: 输入邮箱地址,

IMAP主机名: imap.sparkspace.huaweicloud.com 端口信息: 993 (端口安全性: SSL),如下所示。

用户名输入邮箱地址即可,IMAP密码为之前生成的客户端专有密码。

| МАР                             |       |
|---------------------------------|-------|
| 电子邮件地址                          |       |
| yifan@mykoomail.top             |       |
| <b>显示名称</b> 例如 John Appleseed   |       |
| <b>描述</b> 例如 工作                 |       |
| IMAP 接收邮件服务器                    |       |
| IMAP 主机名                        |       |
| imap.sparkspace.huaweicloud.com |       |
| MAP 端口<br>993                   |       |
| 端口安全性                           | SSL > |
| IMAP 用户名                        |       |
| yifan@mykoomail.top             |       |
| IMAP 密码                         |       |
|                                 |       |

### SMTP配置信息如下

主机名: smtp.sparkspace.huaweicloud.com 端口信息: 465 (端口安全性: SSL) 用户名输入邮箱地址即可,SMTP密码为之前生成的客户端专有密码,同IMAP密码。

| SMTP 出站邮件服务器               |        |
|----------------------------|--------|
| SMTP 主机名                   |        |
| smtp.sparkspace.huaweiclou | ud.com |
| SMTP 端□<br><b>465</b>      |        |
| 端口安全性                      | SSL >  |
| SMTP 用户名                   | L      |
| yifan@myemail.com          |        |
| SMTP 密码                    |        |
| 使用高级设置                     |        |
|                            |        |

4. 确认填写无误后,则可登录使用。

### **10** 移动端 Android 自带邮件应用绑定华为 云企业邮箱

- 绑定账号前,请确保已在邮箱个人设置-账号安全,生成客户端密码(可参考第三 方客户端绑定专有密码生成)。下方以手机端Android系统为例,提供绑定华为云 企业邮箱参考。
- 打开手机自带邮件app,选择添加账户-其他,输入邮箱地址和客户端专有密码,点击手动设置,账户类型建议选择IMAP (可同步全部邮件数据),如选择POP3类型,只能同步收件箱数据。

| E 🔀 Exchange             |           |   |
|--------------------------|-----------|---|
| 163网易免费邮<br>www.163.com  |           |   |
| 126 网易免费邮<br>www.126.com | ← 帐户设置    |   |
|                          |           |   |
| <b>sño</b> 新浪邮箱          | 输入邮箱地址    |   |
| Google <sup>.</sup>      | 输入客户端专有密码 | Ì |
| 授狐闪电邮箱<br>mail.sohu.com  | 手动设置      |   |
| 其他                       | 登录        |   |
| ← 帐户设置                   |           |   |
| 这是什么类型的帐户?               |           |   |
| ΙΜΑΡ                     | >         |   |
| POP3                     | >         |   |

用户名请输入邮箱地址,密码请输入客户端专有密码。
 IMAP服务器为: imap.sparkspace.huaweicloud.com 端口: 993(安全类型需选择SSL/TLS)
 输入完成后,点击下一步

法加帐白

| ← 帐户设置             |            |           |
|--------------------|------------|-----------|
| 滲 用户名              |            |           |
| 请输入邮箱地址            | <b>L</b>   |           |
| 密码                 |            |           |
| 请输入客户端专            | 有密码        | Ì         |
| 服务器                |            |           |
| imap.sparkspace.hu | aweicloud. | com       |
| 端口                 |            |           |
| 993                |            |           |
| 安全类型               |            | SSL/TLS > |
| IMAP 路径前缀          |            |           |
| 可选                 |            |           |

\*\*如若选择POP3服务器,则服务器和端口需修改为如下参数:

POP服务器: pop3.sparkspace.huaweicloud.com 端口为995(安全类型需选择 SSL/TLS)

4. SMTP服务器为: smtp.sparkspace.huaweicloud.com 端口: 465(安全类型需选择SSL/TLS)

用户名请输入邮箱地址,密码请输入客户端专有密码。

← 帐户设置

| SMTP 服务器                     |           |
|------------------------------|-----------|
| smtp.sparkspace.huaweicloud. | com       |
| 端口                           |           |
| 465                          |           |
| 安全类型                         | SSL/TLS > |
| ✔ 要求登录                       |           |
| 用户名                          |           |
| 输入邮箱地址                       |           |
| 密码                           |           |
| 输入客户端专有密码                    | Ś         |

5. 完成配置后,即可使用该客户端收发邮件。

# **1 1** Welink(蓝版) App 绑定华为云企业邮箱

1. 绑定账号前,请确保已在邮箱**个人设置-账号安全**,生成客户端密码(可参考**第三方** 客户端绑定专有密码生成)。下方以Welink为例,提供绑定华为云企业邮箱参考。

2. 打开Welink App, 点击下方"业务"菜单,进入"邮件"业务(如未出现在日常办 公栏目中,可搜索"邮件"业务进入)。随后进入登录邮箱界面,输入邮箱地址和客 户端专有密码,点击登录

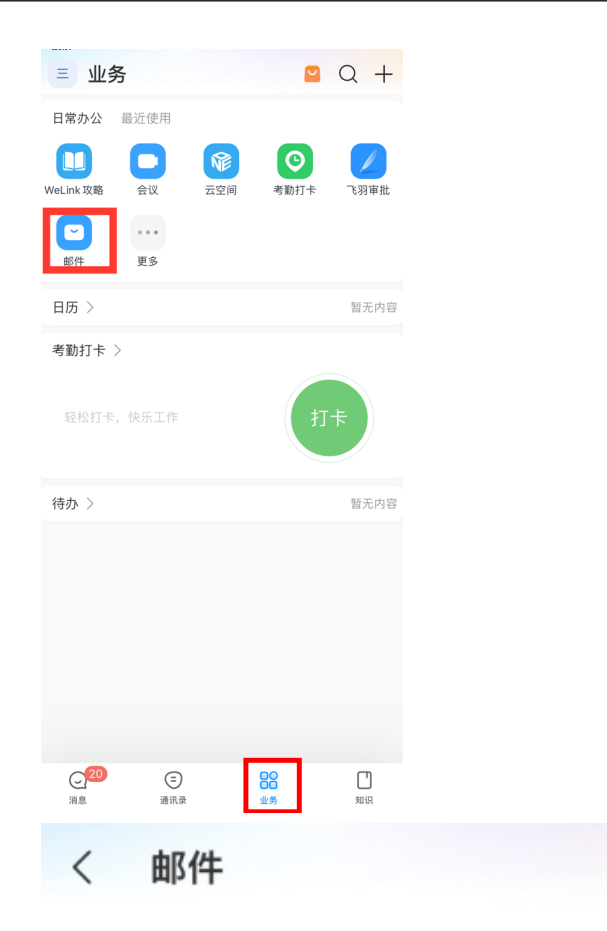

### 登录邮箱

绑定你的个人邮箱,登录后邮箱地址将同步至 企业通讯录

┌─ 请输入邮箱地址

🔒 请输入客户端专有密码

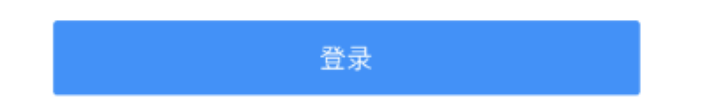

3. 界面提示"未配置邮箱服务器",点击"配置服务器",进入配置界面,协议建议选择IMAP (可同步全部邮件数据),如选择POP3类型,只能同步收件箱数据。

2

输入邮箱地址,密码请输入客户端专有密码。

接收服务器(IMAP): imap.sparkspace.huaweicloud.com 安全类型: SSL/TLS 端口 为: 993 \*\*如若选择POP3服务器,则接收服务器和端口需修改为如下参数:

接收服务器(POP3): pop3.sparkspace.huaweicloud.com 安全类型: SSL/TLS 端口为: 995

发送服务器(SMTP): smtp.sparkspace.huaweicloud.com 安全类型: SSL/TLS 端口为: 465

| < 1                                                                                                    | 邮件                                                                                                    |                                                                  |                                     |
|----------------------------------------------------------------------------------------------------|----------------------------------------------------------------------------------------------------|------------------------------------------------------------------|-------------------------------------|
| <b>登</b><br>绑定<br>企业                                                                                               | <b>录邮箱</b><br>你的个人邮箱,登<br>通讯录                                                                                                    | 录后邮箱地址                                                           | 将同步至                                |
|                                                                                                    |                                                                                                    |                                                                  |                                     |
| ۵                                                                                                    |                                                                                                    |                                                                  | 2                                   |
|                                                                                                    |                                                                                                    | _                                                                | _                                   |
|                                                                                                    | <b>未配置邮</b><br>请先配置服务器,                                                                                                    | <b>箱服务器</b><br>再重新登录邮箱                                           | Â.                                  |
|                                                                                                    | 取消                                                                                                    | 配置服务器                                                            |                                     |
|                                                                                                    |                                                                                                    |                                                                  |                                     |
| <                                                                                                    | 配置服务                                                                                                    | 务器                                                               | 登录                                  |
| <b>く</b><br>协议                                                                                                    | 配置服约                                                                                                    | 务器                                                               | 登录<br>IMAP >                        |
| く<br>协议<br>账户                                                                                                    | <b>配置服</b> 銷<br>▶ 请输入邮箱                                                                                                    | 务器                                                               | 登录<br>IMAP >                        |
| く<br>协议<br>账户<br>邮箱地址                                                                                              | <b>配置服</b><br>止 请输入邮箱                                                                                                    | 务器<br>地址                                                         | 登录<br>IMAP >                        |
| く<br>协议<br>账户<br>邮箱地址<br>密码<br>接收服务                                                                                | <b>配置服</b><br>止 请输入邮箱<br>请输入客户                                                                                                    | 务器<br>地址<br>端专有密码                                                | 登录<br>IMAP >                        |
| く<br>协议<br>账户<br>邮箱地址<br>密码<br>接收服务<br>IMAP服                                                                       | 配置服<br>正<br>正<br>に<br>諸<br>输入<br>邮<br>箱<br>る<br>路<br>に<br>部<br>に<br>の<br>に<br>の<br>に<br>の<br>に<br>の<br>に<br>の<br>に<br>の<br>に<br>の<br>の<br>の<br>に<br>の<br>の<br>の<br>の<br>の<br>の<br>の<br>の<br>の<br>の<br>の<br>の<br>の                                                                                                    | 务器<br>地址<br>端专有密码<br>ee.huaweicloud.cr                           | 登录<br>IMAP >                        |
| く<br>协议<br>账户<br>邮箱地切<br>密码<br>接收服务<br>IMAP服<br>端口                                                                 | R置服第<br>には                                                                                                    | 务器<br>地址<br>端专有密码<br>e.huaweicloud.cd                            | 登录<br>IMAP >                        |
| く<br>协议<br>账户<br>邮箱地址<br>密码<br>接收服务<br>IMAP服<br>端口<br>安全类型                                                         | <b>配置服</b><br>・<br>・<br>・<br>・<br>・<br>・<br>・<br>・<br>・<br>・<br>・<br>・<br>・                                                                                                    | 务器<br>地址<br>端专有密码<br>ee.huaweicloud.co                           | 登录<br>IMAP ><br>om                  |
| く<br>协议<br>账户<br>邮箱地址<br>密码<br>接收服务<br>IMAP服<br>端口<br>安全类型<br>发送服务                                                 | ・・・・・・・・・・・・・・・・・・・・・・・・・・・・・・・・・                                                                                                    | 务器<br>地址<br>端专有密码<br>ee.huaweicloud.co                           | 登录<br>IMAP ><br>om                  |
| く<br>协议<br>账户<br>邮箱地址<br>密码<br>接收服务<br>IMAP服<br>端口<br>安全类型<br>发送服务<br>SMTP服                                        | R2電服<br>は                                                                                                    | 务器<br>地址<br>端专有密码<br>e.huaweicloud.co<br>ss<br>ee.huaweicloud.co | 登录<br>IMAP ><br>om                  |
| く<br>协议<br>账户<br>邮箱地址<br>密码<br>IMAP服<br>端口<br>安全类型<br>SMTP服<br>端口<br>第二                                            | 記書の<br>中の<br>市舗介の邮箱<br>清输入客户<br>3<br>3<br>3<br>3<br>3<br>4<br>3<br>3<br>3<br>3<br>3<br>3<br>3<br>3<br>3<br>3<br>3<br>3<br>3                                                                                                    | 务器<br>地址<br>端专有密码<br>e.huaweicloud.co<br>ss<br>e.huaweicloud.c   | 登录<br>IMAP ><br>om<br>L/TLS ><br>om |
| く<br>协议<br>账户<br>邮箱地址<br>密码<br>活 と<br>取<br>部<br>個<br>の<br>の<br>の<br>の<br>の<br>の<br>の<br>の<br>の<br>の<br>の<br>の<br>の | おののでは、 ののでは、 の | 务器<br>地址<br>端专有密码<br>e.huaweicloud.cd<br>ss<br>ee.huaweicloud.cd | 登录<br>IMAP ><br>om<br>L/TLS ><br>om |

4. 完成配置后,即为绑定成功,可使用Welink收发邮件。

| く 收件箱 (15) ~                  | ■ Q +         |
|-------------------------------|---------------|
| <ul> <li></li></ul>           | 主通 14:15<br>2 |
| • [邮件监控]华为云企业邮箱               | 14:14         |
| ●(                            | <b>11:35</b>  |
| •<br>[邮件监控] mmmm<br>123-      | 11:33         |
| qqq1<br>www                   | ±¤ 09:55      |
| [邮件监控]                        | 09:54         |
| ● C<br>[邮件监控]回复: 1122<br>qqqq | 09:45<br>3    |
| [邮件监控] 1122<br>[image] 哈哈哈哈   | 09:42         |

# 12 企业微信 App 绑定华为云企业邮箱

1. 绑定账号前,请确保已在邮箱**个人设置-账号安全**,生成客户端密码(可参考<mark>第三方</mark> <mark>客户端绑定专有密码生成</mark> )。下方以企业微信App为例,提供绑定华为云企业邮箱参 考 。

2. 打开企业微信app, 点击下方"邮件"菜单,输入邮箱地址和客户端专有密码,点击 添加,同意授权

| 邮件                                                                                                    | 27  | 邮件 5                                                                             |
|----------------------------------------------------------------------------------------------------|-----|----------------------------------------------------------------------------------|
| 运<br>添加你的工作邮箱<br>让工作消息集于一处                                                                                                    |     | 运<br>添加你的工作邮箱<br>让工作消息集于一处                                                       |
| email@company.com<br>邮箱密码                                                                                                    |     | 请输入邮箱地址                                                                          |
| 添加                                                                                                    |     |                                                                                  |
| 打开QQ邮箱快捷授权添加                                                                                                    |     | 添加工作邮箱授权协议 欢迎使用添加工作邮箱功能,请阅读并理解我们的《添加                                             |
|                                                                                                    |     | 工作邮箱授权协议》,并关注:<br>1. 允许我们使用你提供的信息,将工作邮箱的相关信息同<br>步到企业微信中,同时在其他登录设备同步添加此工作邮<br>箱。 |
| 开通企业邮箱服务                                                                                                    |     | 2. 你可在邮件应用页面的「邮件管理」中通过删除已添加<br>的邮箱帐户撤回授权。                                        |
| ☆     ☆     ☆     ☆     ☆     ☆     ☆     ☆     ☆     ☆     ☆     ☆     ☆     ☆     ☆     ☆     ☆     ☆     ☆     ☆     ☆     ☆     ☆     ☆     ☆     ☆     ☆     ☆     ☆     ☆     ☆     ☆     ☆     ☆     ☆     ☆     ☆     ☆     ☆     ☆     ☆     ☆     ☆     ☆     ☆     ☆     ☆     ☆     ☆     ☆     ☆     ☆     ☆     ☆     ☆     ☆     ☆     ☆     ☆     ☆     ☆     ☆     ☆     ☆     ☆     ☆     ☆     ☆     ☆     ☆     ☆     ☆     ☆     ☆     ☆     ☆     ☆     ☆     ☆     ☆     ☆     ☆     ☆     ☆     ☆     ☆     ☆     ☆     ☆     ☆     ☆     ☆     ☆     ☆     ☆     ☆     ☆     ☆     ☆     ☆     ☆     ☆     ☆     ☆     ☆     ☆     ☆     ☆     ☆     ☆     ☆     ☆     ☆     ☆     ☆     ☆     ☆     ☆     ☆     ☆     ☆     ☆     ☆     ☆     ☆     ☆     ☆     ☆     ☆     ☆     ☆     ☆     ☆     ☆     ☆     ☆     ☆     ☆     ☆     ☆     ☆     ☆     ☆     ☆     ☆     ☆     ☆     ☆     ☆     ☆     ☆     ☆     ☆     ☆     ☆     ☆     ☆     ☆     ☆     ☆     ☆     ☆     ☆     ☆     ☆     ☆     ☆     ☆     ☆     ☆     ☆     ☆     ☆     ☆     ☆     ☆     ☆     ☆     ☆     ☆     ☆     ☆     ☆     ☆     ☆     ☆     ☆     ☆     ☆     ☆     ☆     ☆     ☆     ☆     ☆     ☆     ☆     ☆     ☆     ☆     ☆     ☆     ☆     ☆     ☆     ☆     ☆     ☆     ☆     ☆     ☆     ☆     ☆     ☆     ☆     ☆     ☆     ☆     ☆     ☆     ☆     ☆     ☆     ☆     ☆     ☆     ☆     ☆     ☆     ☆     ☆     ☆     ☆     ☆     ☆     ☆     ☆     ☆     ☆     ☆     ☆     ☆     ☆     ☆     ☆     ☆     ☆     ☆     ☆     ☆     ☆     ☆     ☆     ☆ | 通讯录 | 不同意 同意                                                                           |

3. 需要完善邮箱信息,默认类型为IMAP (可同步全部邮件数据,建议选择IMAP),如选择POP3类型,只能同步收件箱数据,具体填写信息如下:

账号和用户名请输入邮箱地址,密码请输入客户端专有密码。

收件服务器为: imap.sparkspace.huaweicloud.com 端口为: 993 需开启SSL

发件服务器为: smtp.sparkspace.huaweicloud.com 端口为: 465 需开启SSL

\*\*如若选择POP3类型,则收件服务器和端口需修改为如下参数:

收件服务器(POP类型): pop3.sparkspace.huaweicloud.com 端口为: 995 需开启 SSL

| <     | 完善邮箱信息                          |   |
|-------|---------------------------------|---|
| 帐号    | 请输入邮箱地址                         |   |
| 类型    | IMAP                            | > |
| 收件服务器 | 0<br>17                         |   |
| 服务器   | imap.sparkspace.huaweicloud.com | i |
| 用户名   | 请输入邮箱地址                         |   |
| 密码    | 请输入客户端专有密码                      | 7 |
| 端口    | 993                             |   |
| SSL   |                                 |   |
| 发件服务器 | <u>9</u>                        |   |
| 服务器   | smtp.sparkspace.huaweicloud.com | ı |
| 用户名   | 请输入邮箱地址                         |   |
| 密码    | 请输入客户端专有密码                      | 2 |
| 端口    | 465                             |   |
| SSL   |                                 |   |
|       |                                 |   |
|       | 添加                              |   |

4. 完成配置后,即为绑定成功,可使用企业微信内的邮箱收发邮件。

|                                  | 收件箱(14)~                             |             | ±∓ +                                   |
|----------------------------------|--------------------------------------|-------------|----------------------------------------|
|                                  | Q 搜索                                 |             |                                        |
| 全部 未读                            | 邮件                                   |             | ⇒                                      |
| Ch<br>[邮件监控]Re<br>ok 获取 Outl     | <b>:: 华为云企业邮箱</b><br>ook for iOS 发件人 | : chenyifan | 刚刚<br><chenyif< td=""></chenyif<>      |
| Ch e (<br>Re: 华为云企<br>ok 获取 Outl | <b>业邮箱</b><br>ook for iOS 发件人        | : chenyifan | 刚刚<br>2<br><chenyif< td=""></chenyif<> |
| ● (<br>[邮件监控]华<br>11             | 为云企业邮箱                               |             |                                        |
| Ch<br>L邮件监控」rr<br>rrr 1          | r                                    |             |                                        |
| Ch Chen Yifan<br>rrr<br>rrr 1    | I                                    |             |                                        |
| (邮件监控] m<br>123-来自钉              | immm<br>钉专属商务邮箱                      |             |                                        |
| Ca                               |                                      |             |                                        |
| 25<br>消息 邮件                      | 文档                                   | 工作台         | <b>—</b><br>通讯录                        |

### 13 钉钉 App 绑定华为云企业邮箱

- 绑定账号前,请确保已在邮箱个人设置-账号安全,生成客户端密码(可参考第三 方客户端绑定专有密码生成)。下方以钉钉App为例,提供绑定华为云企业邮箱 参考。
- 打开钉钉app, 进入邮箱,点击上方"收件箱"后,展开菜单,点击左下方"设置"图标

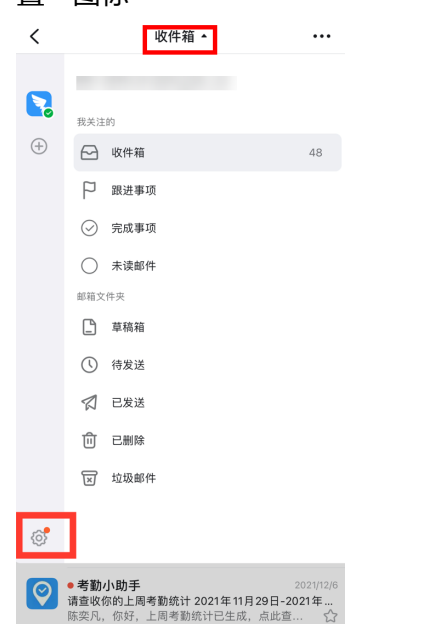

3. 进入设置界面,点击添加账号,点击选择"其它邮箱",

| <                          | 设置      | 帮助         | 取消              | 选择邮箱                       |                                       |
|----------------------------|---------|------------|-----------------|----------------------------|---------------------------------------|
| 管理员功能<br>企业邮箱              |         | 进入管理● >    |                 | ・<br>5*** 好的:<br>都有<br>企业专 | 企业<br>专属的企业邮箱<br><sup>属城名,离职后收回</sup> |
| 钉钉个人邮箱                     |         | >          | Terry@          | alibaba.com                | 里邮箱                                   |
| 添加帐号                       |         |            | M 阿里曲<br>可查看    | <b>邶箱</b><br>记读未读,触达更高效    | >                                     |
| 炭件人名称                      |         | >          | QQ #8           | 箱                          | >                                     |
| 邮件签名                       | 酷公司》    | 用专业企业签名● > | ▶ 勝讯 û          | <b>企业邮箱</b>                | >                                     |
| <b>会话模式</b><br>本功能仅适用于阿里邮箱 |         |            | 126 126 曲       | 『箱                         | >                                     |
| 加载邮件图片                     |         | 始终加载       | <b>163</b> 163个 | ℃人邮箱                       | >                                     |
| 置顶聊天<br>在聊天中置顶钉邮入口, 1      | 重要消息不错过 |            | 163 企           | 2业邮箱                       | >                                     |
| 新邮件提醒                      |         |            | M Gmail         | I                          | >                                     |
| 接收提醒的文件夹                   |         | >          | ── 其它曲          | 邮箱                         | >                                     |
| 邮件订阅                       | 知识学院,   | 在工作中提升 • > |                 |                            |                                       |

4. 进入登录邮箱页面,点击右上角的"手动配置",进入配置页

|                      | 手动配置          |
|----------------------|---------------|
| 🔁 登录邮箱               |               |
| 邮箱                   |               |
| emai@enterprise.com  |               |
| <b>密码</b><br>请输入邮箱密码 | 5 <del></del> |
|                      |               |
| 立即登录                 |               |
| 请确保已开启 IMAP 服务       | 如何开启?         |

- 填写服务器设置相关信息,具体填写信息如下:
   用户名请输入邮箱地址,密码请输入客户端专有密码。
   收件服务器为: imap.sparkspace.huaweicloud.com 端口为993 需开启SSL
  - 发件服务器为: smtp.sparkspace.huaweicloud.com 端口为465 需开启SSL

| <     | 服务器设置                         | 帮助  |
|-------|-------------------------------|-----|
| 邮箱地址  | 请输入邮箱地址                       |     |
| 收件服务器 | imap.sparkspace.huaweicloud.c | com |
| 发件服务器 | smtp.sparkspace.huaweicloud.  | com |
| 登录信息  |                               |     |
| 用户名   | 青输入邮箱地址                       |     |
| 密码    | 请输入客户端专有密码                    |     |
| 高级设置  |                               |     |
| 收件端口号 | 993                           |     |
| SSL   |                               |     |
| 发件端口号 | 465                           |     |
| SSL   |                               |     |
|       |                               |     |

6. 完成配置后,即为绑定成功,可使用钉钉内的邮箱收发邮件。

| <  | 收件箱▼                                                                                                    | •••               |
|----|----------------------------------------------------------------------------------------------------|-------------------|
| Qł | 受索邮件                                                                                                    | 筛选                |
| СҮ | ● Clifan<br>Re: 华为云企业邮箱<br>o k 获取 OutlookforiOS 发件人:chenyifan <cher< td=""><td>14:15<br/>3<br/>1 ☆</td></cher<> | 14:15<br>3<br>1 ☆ |
| СҮ | C in<br>rrr<br>rrr1                                                                                             | 11:35<br>☆        |
| СҮ | • Chen Yifan<br>[邮件监控] rrr<br>rrr1                                                                              | 11:35<br>☆        |
| 奕凡 | • [<br>[邮件监控] mmmm<br>123-来自钉钉专属商务邮箱                                                                            | 11:33<br>☆        |
| 立韩 | <b>qqq1</b><br>此邮件没有文字内容                                                                                        | 09:55<br>☆        |
| 立韩 | 转<br>[邮件监控]<br>此邮件没有文字内容                                                                                        | 09:54<br>☆        |
| СҮ | •<br>[邮件监控]回复: 1122<br>此邮件没有文字内容                                                                                | 09:47<br>4<br>公   |
| 立韩 | こ<br>自动回复&邮件监控<br>此邮件没有文字内容                                                                                     | 09:29             |
| 立韩 | ●<br>「邮件监控」自动同复&邮件监控                                                                                            | +                 |

### 14 window7系统绑定第三方客户端使用 SSL加密端口报错解决方案

当您在Window 7系统上绑定第三方客户端并使用SSL加密端口时,如果遇到报错问题,可以尝试以下解决方案:

1)首先,下载并运行我们提供的专用程序(<mark>请点击下载</mark> ),它将自动对Win7系统的 注册表进行必要的修改 。

2)修改完成并重启您的电脑,即可解决SSL加密端口报错的问题。